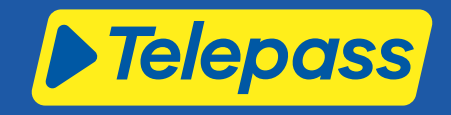

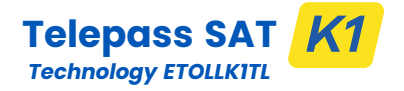

### Elektronikus útdíjfizető fedélzeti egység

Felhasználó kézikönyv

### Általános figyelmeztetések

A készülék használata előtt figyelmesen olvassa el a jelen utasításokat. A szolgáltatást működtető valamennyi országban érvényes fizetéssel, jótállással, szerződéses kötelezettségekkel és az előírásokkal és feltételekkel kapcsolatban hivatkozzon a szolgáltatási szerződésre.

Kerülje a készülék sérülését

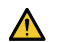

Ne végezzen azon illetéktelen beavatkozást és ne kísérelje meg a felnyitását.

Ne merítse folyadékba és védje az esőtől és/vagy a fröccsenő víztől.

Hőforrásoktól, lángtól és mágneses mezőtől tartsa távol. Tartsa gyermekektől távol.

Az eszköz használata csak a villamos védelemmel ellátott járműben lehetséges.

#### Biztosítsa a megfelelő működést

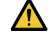

Kövesse pontosan a telepítési elhelyezésre vonatkozó utasításokat.

Ne használjon szemmel láthatóan sérült készüléket. Amennyiben a készülék füstöl, vegye ki a foglalatból és vigye a járműtől távol eső helyre. Az eszköznek a szolgáltatóhoz való visszaszolgáltatása érdekében haladéktalanul lépjen kapcsolatba az ügyfélszolgálattal.

Amennyiben a készülékből folyadék szivárog, ne érjen hozzá szabad kézzel. Az eszköznek a szolgáltatóhoz való visszaszolgáltatása érdekében haladéktalanul lépjen kapcsolatba az ügyfélszolgálattal.

### Tiltások

 $\sim$ 

Ne bontsa az eszköz tápkábelének csatlakozását.

Ne használja a készüléket a szolgáltatáshoz megjelölttől eltérő járműben. Rendszámcsere esetén ellenőrizze, hogy a készüléket a megfelelő járműben használja.

Ne használjon egyidejűleg azonos szolgáltatásokkal aktivált több fedélzeti egységet: ez az különböző egységek között interferenciát és meghibásodást okozhat, valamint többszörös útdíj felszámítással járhat. Ebben az esetben a Telepass-nak nem áll módjában visszatéríteni a fizetendő összeghez képest jelentkező túlfizetést.

# LEÍRÁS

### A doboz tartalma

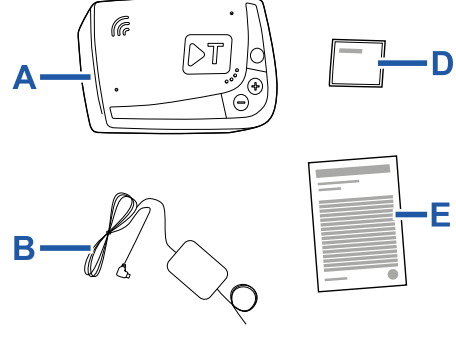

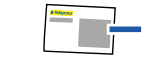

- A Eszköz K1 Telepass SAT
- B Elektromos tápkábel
- C Két öntapadós tépőzár
- D Tisztítókendő
   E Járműnyilatkozat
- F Biztonsági figyelmeztetések
- A csomagolás belső felületén a készülék használatára

vonatkozó Gyors Útmutató található. Őrizze meg a csomagolást, hogy később bármikor tanulmányozhassa.

### Úti okmányok (csak GO Austria és Scandinavia szolgáltatás esetén)

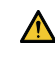

A (készüléket kísérő) járműnyilatkozatot és a díjszabási kategóriába sorolást megalapozó egyéb más dokumentumokat (forgalomba helyezést igazoló okirat, COP, COC, CEMT) mindenkor a jelen készüléket használó járműben kell tartani.

A gépjárművezető a **Telepass Truck** applikáción keresztül is betekinthet a járműnyilatkozatba.

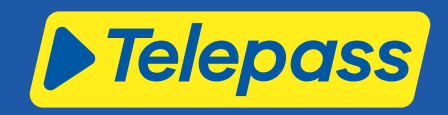

### Működés

Ez a készülék az elektromos útdíjfizetést a kijelölt útsávokban, érzékelőkapukon (free-flow szolgáltatás) való áthaladással vagy más műholdas helyzetmeghatározó rendszer segítségével bonyolítja le.

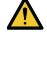

Soha ne húzza ki az elektromos tápkábelt. Az eszköz csak aktív áramellátás mellett működik. Az útdíjköteles szakaszokon nem működő eszközzel való haladás büntetést vonhat maga után.

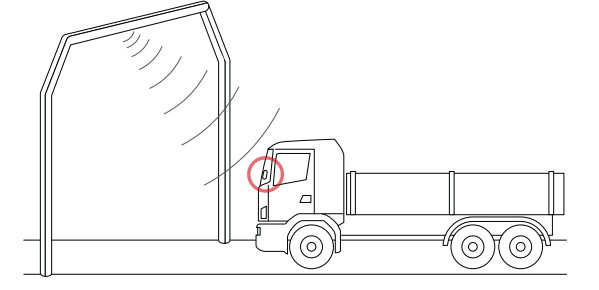

Azokon az útszakaszokon, ahol rádiójelen alapuló rendszer működik, az áthaladást a kijelölt útsávokban elhelyezett antennák, illetve, ahol free-flow szolgáltatás működik, az úthálózaton elhelyezett kapuk érzékelik. A kapuk alatti áthaladáskor az eszköz megfelelő működését hangjelzés és/vagy a kijelzőn megjelenő üzenet kíséri.

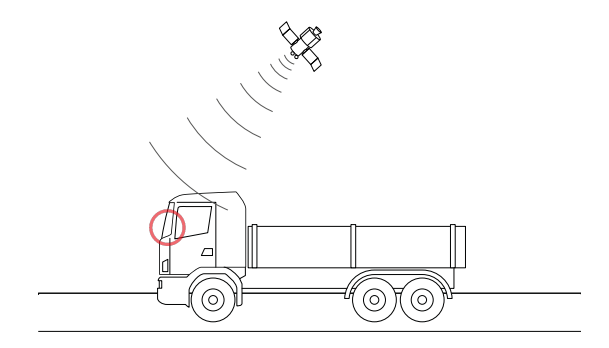

Azokon az útszakaszokon, ahol műholdas helyzetmeghatározó rendszer működik, a járműnek az útdíjköteles területeken való áthaladását GNSS rendszer érzékeli.

Az eszköz csak akkor aktív, ha a telepítés megfelelő és a műszerfal be van kapcsolva. A gépjárművezetővel hangjelzések, fényjelzések (LED) és hangüzenet formájában kommunikál. A gépjárművezető az eszköz funkcióihoz a Telepass Truck applikáción és közvetlenül az eszköz kezelőszervein keresztül férhet hozzá.

### Kézművesek mentessége

A Németországon áthaladó járművek számára elérhető a kézművesek mentessége. Ez a funkció csak a 7,5 tonnánál kisebb tömegű járműveken engedélyezhető, és lehetővé teszi a díjköteles zónákon való ingyenes áthaladást.

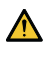

Szankciókat vonhat maga után, ha engedélyezik a kézművesek mentességét az arra jogosító követelményeknek való megfelelés nélkül.

### Áthaladás a fizetőkapun

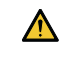

Balesetveszély. A fizetőkapuk közelében tartsa be az útszakasz üzemeltetője által meghatározott sebességkorlátokat.

Az Ön előtt haladó jármű mögött tartson legalább négy méter követési távolságot. Ha a jelzőlámpa piros, válasszon másik fizetőkaput.

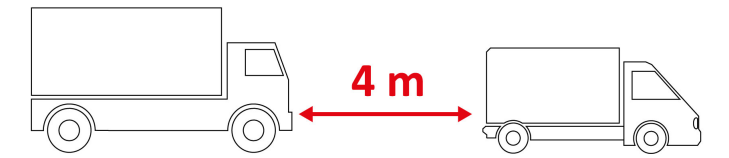

### A készülék felépítése

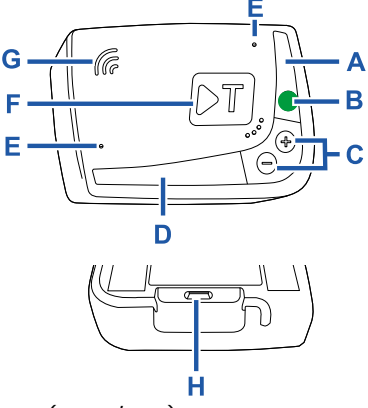

- A Állapotjelző led (vörös/zöld) B Funkció/Megerősítő gomb
- C Beállító gombok (+/
- D Kommunikációs LED (vörös/sárga/zöld/kék)
- E Mikrofonok (használaton kívül)
- F Többfunkciós gomb
- G Hangszóró
- H Áramellátást biztosító csatlakozó aljzat

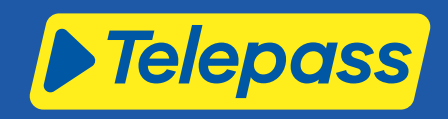

## A gombok működése

Az eszközön található gombok lehetővé teszik az eszköz funkcióihoz való hozzáférést a **Telepass Truck** applikáció nélkül is.

| Többfunkciós         | Lehetővé teszi az <b>Telepass Truck</b>                                                                                                    |
|----------------------|----------------------------------------------------------------------------------------------------|
| gomb (F)             | alkalmazás csatlakoztatását az eszközhöz.                                                                                                    |
| Funkciógombok<br>(B) | Nyomja meg egyszer a funkciókhoz való<br>hozzáféréshez vagy az aktuális beállítás<br>megerősítéshez.<br>Nyomja meg kétszer az előző funkcióhoz<br>való visszatéréshez.<br>Tartsa nyomva 30 másodpercig a<br>funkciókból való kilépéshez. |
| Beállító gombok      | Nyomja meg a funkciók és az opciók közötti                                                                                                    |
| (C)                  | navigáláshoz vagy a hangerő                                                                                                    |
| +/-                  | módosításához.                                                                                                    |

Huzamos idejű inaktivitás esetén az eszköz automatikusan kilép a beállításokból és visszatér a "Főmenü" funkcióba.

# Állapotjelző LED

Az állapotjelző LED a gép működését, illetve a használat és a beállítás során jelentkező esetleges rendellenességeket jelzi. Az üzenetek leírását lásd a "Hibaüzenetek" részben.

| (zöld)       | Állandóan<br>világít                   | Működő eszköz<br>A járműről történő<br>tápellátás megfelelő                                                                              |
|--------------|----------------------------------------|----------------------------------------------------------------------------------------------------|
| (zöld)       | A beállítás<br>során 1 x<br>villog     | Elfogadott beállítás<br>A járműről történő<br>tápellátás megfelelő                                                                       |
| (kikapcsolt) | -                                      | Kikapcsolt eszköz<br>Az eszköz nincs<br>csatlakoztatva<br>Ne haladjon át útdíjköteles<br>területeken.                                    |
| •<br>(vörös) | Állandóan<br>világít                   | (csak Németországban)<br>Kézművesek mentessége<br>engedélyezve<br>Szolgáltatás aktív és a<br>kézművesek mentessége<br>engedélyezve       |
| •<br>(vörös) | Állandóan<br>világít                   | Elektromos útdíjfizetés<br>nem aktív<br>Eszköz rendellenesség<br>Ne haladjon át útdíjköteles<br>területeken.                             |
| (vörös)      | Villogó                                | Rendellenesen működő<br>eszköz<br>A tápellátás megszakadt<br>vagy az eszköz<br>túlmelegedett<br>Ellenőrizze a megjelenő<br>hibaüzenetet. |
| (zöld)       | A jármű<br>leállításakor<br>3 x villog | Eszköz deaktiválása folyamatban                                                                                                    |

# Kommunikációs LED

A kommunikációs LED az eszközzel való párbeszédet jelzi és a hangüzeneteket kíséri.

| •<br>(kék)   | V      | Folyamatban van az eszköz párosítása<br>az alkalmazással |
|--------------|--------|----------------------------------------------------------|
| (zöld)       | V      | Megerősített érték                                       |
| •<br>(sárga) | V      | Hangüzenet beolvasás alatt                               |
|              | $\sim$ | Elutasított érték                                        |

# Az áthaladás érzékelésekor hallható hangjelek

A rádiós érzékelővel ellátott területekre való belépéskor a készülék hangjeleket bocsát ki.

| <b>◄</b> ))) <sub>x 1</sub> | 🔨 Regisztrált áthaladás.                                                                             |
|-----------------------------|----------------------------------------------------------------------------------------------------|
| ■))) <sub>x 2</sub>         | Regisztrált áthaladás, de a készülék rendellenességet jelez.                                         |
| ■))) <sub>× 4</sub><br>≠))) | 🗙 NEM regisztrált áthaladás.                                                                         |
| <b>#</b> ))                 | A műholdas érzékelővel ellátott területekre való<br>belépéskor a készülék nem bocsát ki hangjelzést. |

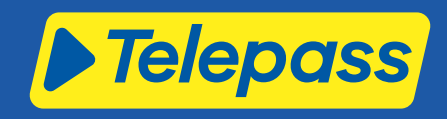

# **KÉSZÜLÉKBEÁLLÍTÁSOK**

## A funkciók navigációs sémája

Az eszköz funkcióihoz a következő séma szerint tud hozzáférni:

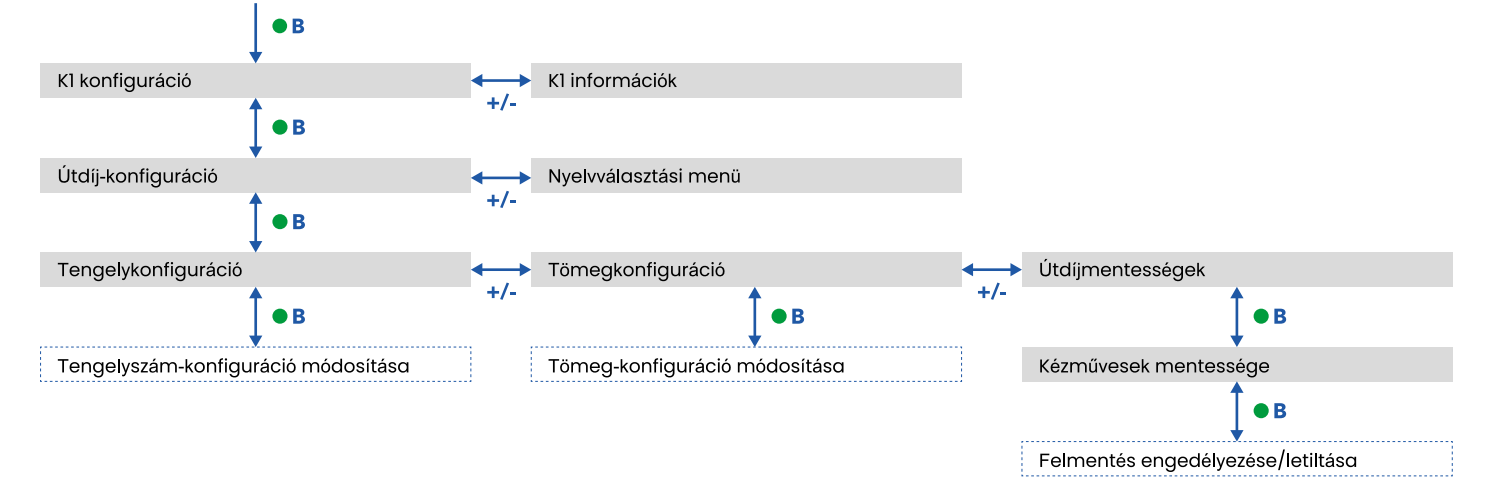

### Az adatok megtekintése

**FIGYELMEZTETÉS**: Büntetés veszély. Mielőtt elindulna, bizonyosodjon meg arról, hogy az eszközön beállított adatok és a gépjármű tényleges jellemzői megegyeznek-e.

- Nyomja meg a funkciógombot 

   : az eszköz hangüzenete "K1 konfiguráció".
- Nyomja meg a + vagy beállítógombot: az eszköz hangüzenete"K1 információk", majd a megerősítéshez nyomja meg a funkciógombot.
- A megtekinteni kívánt információk kijelöléséhez nyomja meg a + vagy - beállítógombot, ezt követően a kívánt opció megerősítéséhez nyomja meg a funkciógombot: az eszköz beolvassa a regisztrált információkat.

Az alábbi információk tekinthetők meg:

- az eszköz azonosítója
- a telepített szoftver
- az esetlegesen rögzített rendellenességek
- az aktív szolgáltatások
- a gépjármű forgalmi rendszáma

### Válassza ki a nyelvet

- 1. Nyomja meg a funkciógombot: az eszköz hangüzenete "K1 konfiguráció".
- 2. A megerősítéshez nyomja meg a funkciógombot : az eszköz hangüzenete "Útdíj-konfiguráció".
- Nyomja meg a + vagy -: beállító gombot : az eszköz hangüzenete "Nyelvválasztási menü".
- A megerősítéshez nyomja meg a funkciógombot: az eszköz beolvassa az adott pillanatban beállított nyelv megnevezését.
- Az aktuális nyelv beállítás megváltoztatásához nyomja meg a + vagy - beállító gombot a kívánt nyelv beállításához, ezt követően a megerősítéshez nyomja

meg a funkciógombot: az eszköz beolvassa a beállított nyelv megnevezését.

### A tengelyszám ellenőrzése és módosítása

Vegye figyelembe a jármű, a pótkocsi és a félpótkocsi tengelyeinek számát, beleértve a dupla tandemtengelyeket és a felemelhető tengelyeket is. Lakókocsik és autóbuszok esetében ne vegye figyelembe a pótkocsit. Ellenőrizze a készülékben beállított tengelyszámot és szükség esetén végezze el a módosítást. Módosítsa a beállítást minden alkalommal, amikor pótkocsit csatol fel vagy le.

FIGYELMEZETÉS: A beállításokat járó motorral, de álló jármű mellett végezze.

- 1. Nyomja meg a funkciógombot: az eszköz hangüzenete "K1 konfiguráció".
- A megerősítéshez nyomja meg a funkciógombot : az eszköz hangüzenete "Útdíj-konfiguráció".
- A megerősítéshez nyomja meg a funkciógombot : az eszköz hangüzenete "Tengelykonfiguráció".
- A megerősítéshez nyomja meg a funkciógombot: az eszköz beolvassa az adott pillanatban beállított tengelyszámot.
- Az aktuális beállítás megváltoztatásához nyomja meg a + vagy - beállító gombot a kívánt tengelyszám beállításához, ezt követően a megerősítéshez nyomja meg a funkciógombot: az eszköz egy rövid hangjelzést bocsát ki és beolvassa a beállított tengelyszámot.

A beállítások minden egyes megváltoztatásakor értesítést kap a **Telepass Truck** applikáció.

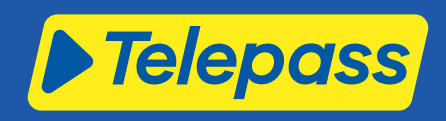

# A jármű tömegének ellenőrzése és módosítása

**FIGYELMEZETÉS**: A beállításokat járó motorral, de álló jármű mellett végezze.

- 1. Nyomja meg a funkciógombot: az eszköz hangüzenete "K1 konfiguráció".
- 2. A megerősítéshez nyomja meg a funkciógombot : az eszköz hangüzenete "Útdíj-konfiguráció".
- 3. A megerősítéshez nyomja meg a funkciógombot : az eszköz hangüzenete "Tengelykonfiguráció".
- Nyomja meg a + vagy gombot a Tömegkonfiguráció üzenet megjelenéséig.
- A megerősítéshez nyomja meg a funkciógombot: az eszköz beolvassa az adott pillanatban beállított tömeg intervallumot.
- Az aktuális beállítás megváltoztatásához nyomja meg a + vagy - beállító gombot a kívánt tömeg intervallum kijelöléséhez, ezt követően a megerősítéshez nyomja meg a funkciógombot: az eszköz egy rövid hangjelzést bocsát ki és beolvassa a beállított tömeg intervallumot.

A beállítások minden egyes megváltoztatásakor értesítést kap a **Telepass Truck** applikáció.

### Ellenőrizze és módosítsa a kézművesek mentességét

FIGYELMEZETÉS: A beállításokat járó motorral, de álló jármű mellett végezze. A kézművesek mentessége csak a 7,5 tonnánál kisebb tömegű járművek esetében engedélyezhető.

- 1. Nyomja meg a funkciógombot: az eszköz hangüzenete "K1 konfiguráció".
- A megerősítéshez nyomja meg a funkciógombot : az eszköz hangüzenete "Útdíj-konfiguráció".
- 3. A megerősítéshez nyomja meg a funkciógombot : az eszköz hangüzenete "Tengelykonfiguráció".
- Nyomja meg a + vagy gombot a Útdíjmentesség üzenet megjelenéséig.
- 5. A megerősítéshez nyomja meg a funkciógombot : az eszköz hangüzenete "Esenzione artigiani".
- Nyomja meg a funkciógombot a visszaigazoláshoz: az eszköz beolvassa a kézművesek mentességének aktuális beállítását (aktív vagy inaktív).
- 7. Az aktuális beállítás megváltoztatásához és a mentesség aktiválásához/deaktiválásához nyomja meg a + vagy beállító gombot, majd nyomja meg a funkciógombot a visszaigazoláshoz: az eszköz rövid hangjelzést ad, és beolvassa az aktuális beállítást. Az állapotjelző LED vörös színűre vált.

**Megjegyzés**: ha megpróbálja aktiválni a 7,5 tonnánál nagyobb tömegű járműveknél a kézművesek mentességét, az eszköz a , A mentesség nem alkalmazható" üzenetet írja ki.

A beállítások minden egyes megváltoztatásakor értesítést kap a **Telepass Truck** applikáció.

# TELEPASS TRUCK APPLIKÁCIÓ

### Miért javasolt a Telepass Truck telepítése

Töltse le a **Telepass Truck** applikációt egy teljeskörű felhasználói élményért.

Az applikáció gyors és intuitív kommunikációt biztosít az eszközzel, továbbá lehetővé teszi az alábbi tevékenységeknek a saját okostelefonról történő elvégzését.

- Az állapottal kapcsolatos üzenetek leolvasása.
- A jármű tengelyszámának és tömegének ellenőrzése és módosítása.
- A járművel kapcsolatos információk ellenőrzése.
- Az aktív szolgáltatások ellenőrzése.
- A felhasználói és telepítési kézikönyvek tanulmányozása.

### Az applikáció telepítése

A **Telepass Truck** applikáció letöltéséhez olvassa be a QRkódot.

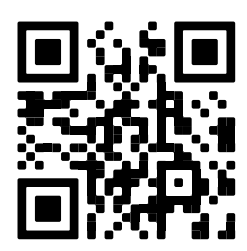

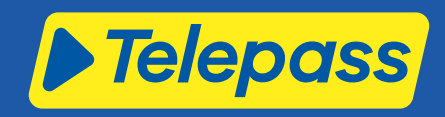

## Regisztráljon és lépjen be

Az alkalmazás használatához regisztráljon, jelentkezzen be, és párosítsa az alkalmazást és az eszközt.

**FIGYELMEZETÉS**: a beállításokat járó motorral, de álló jármű mellett végezze.

- 1. Indítsa el az applikációt.
- 2. Adja meg a saját e-mail címét.
- 3. A regisztrációs eljárás befejezéséhez használja a megadott e-mail címre küldött OTP kódot.
- Indítsa be a járművet: az eszköz kódja automatikusan megjelenik a OBU azonosító mezőben, és nem módosítható.
- 5. Válassza ki a **Belépés** opciót: most párosítani kell az alkalmazást és az eszközt.
- Válassza ki a Párosítás opciót: a kommunikációs LED kéken villog.
- Nyomja meg az eszközön a narancssárga többfunkciós gombot: a művelet sikeres befejezése után megnyílik az Műszerfal oldal.

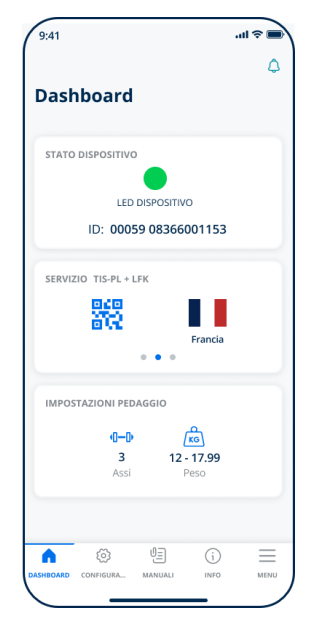

# Főoldalak

| Műszerfal            | ltt látható az eszköz azonosítója és<br>állapota, az aktív szolgáltatások<br>listája, az aktuális tömeg és<br>tengelyszám beállítások. |
|----------------------|----------------------------------------------------------------------------------------------------|
| 🔅 Konfiguráció       | A nyelv, a tömeg és a tengelyszám<br>módosítását teszi lehetővé.                                                                       |
| UE Kézikönyvek       | Lehetővé teszi az eszköz telepítési és<br>használati kézikönyvének letöltését.                                                         |
| (j) Info             | A járművel kapcsolatos<br>információkat jeleníti meg.                                                                                  |
| Menü                 | Lehetővé teszi a felhasználói adatok<br>és a Szerződéses feltételek<br>megtekintését.                                                  |
| <b>C</b> Értesítések | Lehetővé teszi az esetleges<br>értesítések elolvasását.                                                                                |

# A TELEPASS TRUCK APPLIKÁCIÓ BEÁLLÍTÁSA

# Az eszköz adatainak és beállításainak ellenőrzése

 $\square$ 

- A Műszerfal oldalon az alábbi információk szerepelnek:
- az eszköz állapota és azonosítója
- a beállított nyelv
- beállított tömeg és tengelyszám
- esetlegesen érkezett értesítések

# A gépjármű adatainak ellenőrzése

A Jármű információ oldalon az alábbi információk szerepelnek:

- a gépjármű rendszáma és honossága
- környezetvédelmi kibocsátási osztály
- tengelyszám és a vontató tömege

### Válassza ki a nyelvet

(2), ⊕

- 1. Válasszon nyelvet, majd nyomja meg az **OK** gombot.
- A beállítások visszaigazolásához válassza ki a Mentés gombot.

# A gépjármű tömegének beállítása

ζο, κ<sub>G</sub>

- 1. Válassza ki a megfelelő tömeg kategóriát, majd nyomja meg az **OK** gombot.
- 2. A beállítások visszaigazolásához válassza ki a **Mentés** gombot.

# A gépjármű tengelyszámának beállítása

ξ<sup>2</sup>, η-μ

- 1. Jelölje ki a megfelelő tengelyszámot, majd nyomja meg az **OK** gombot.
- 2. A beállítások visszaigazolásához válassza ki a **Mentés** gombot.

# Állítsa be az útdíjmentességet

## ర్రె, 🖲

- 1. Engedélyezze vagy tiltsa le a mentességet.
- 2. A beállítások visszaigazolásához válassza ki a **Mentés** gombot.

# Az értesítések megjelenítése

# ¢

Ez az oldal a beérkezett értesítéseket jeleníti meg.

# [6]

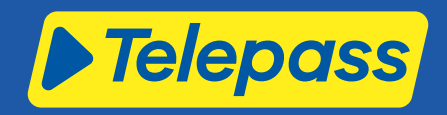

# UTAZÁS

# Az utazás megkezdése előtt

Tartsa be az alábbi utasításokat a szolgáltatótól és attól az országtól függően, amelyen keresztül utazik.

|                                                                                                    | Szolgáltatás   |             |                         |                                |                       |               |                      |                      |                 |              |                    |
|----------------------------------------------------------------------------------------------------|----------------|-------------|-------------------------|--------------------------------|-----------------------|---------------|----------------------|----------------------|-----------------|--------------|--------------------|
| Tárgymutató                                                                                                    | GO<br>Ausztria | Skandinávia | LKW-Maut<br>Németország | eToll<br>Lengyelország<br>EETS | HU-GO<br>Magyarország | LSVA<br>Svájc | TOLLPASS<br>Bulgária | Myto SK<br>Szlovákia | Go<br>Szlovénia | Horvátország | Viapass<br>Belgium |
| Járműnyilatkozat<br>Ellenőrizze, hogy a<br>járművel együtt<br>rendelkezésre bocsátott<br>járműnyilatkozatban<br>szereplő adatok<br>egyeznek az adott jármű<br>és a telepített eszköz<br>adataival. | •              | •           | •                       | •                              |                       |               |                      |                      |                 |              |                    |
| Tengelyszám<br>Ellenőrizze, hogy a<br>tengelyszám és az<br>egyéb beállított adatok<br>egyeznek a jármű<br>tényleges adataival.                                                                     | •              |             | •                       | •                              | •                     | •             | •                    | •                    | •               | •            |                    |
| Tömeg<br>Ellenőrizze, hogy a<br>beállított tömeg<br>megfelel a maximális<br>szállítható tömegnek,<br>beleértve az esetleges<br>pótkocsikat is.                                                     |                |             | •                       | •                              |                       |               |                      |                      |                 |              |                    |
| Kézművesek<br>mentessége<br>Ellenőrizze, hogy<br>fennállnak-e a feltételei<br>a kézművesek<br>mentességének.                                                                                       |                |             | •                       |                                |                       |               |                      |                      |                 |              |                    |
| Viapass - kötelező<br>utasítások<br>Olvassa el a A belgiumi<br>közlekedésre vonatkozó,<br>kötelező érvényű<br>utasítások (Viapass<br>szolgáltatás)<br>dokumentumot.                                |                |             |                         |                                |                       |               |                      |                      |                 |              | •                  |

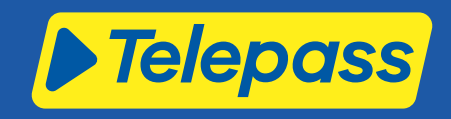

## Hibaüzenetek

Az eszköz az alábbi rendellenességek jelzésére alkalmas:

| Üzenet                                                                                        | LED jelzés      | Leírás                                                                                                    | Teendő                                                                                                    |  |
|-----------------------------------------------------------------------------------------------|-----------------|----------------------------------------------------------------------------------------------------|----------------------------------------------------------------------------------------------------|--|
| Mentességi rendellenesség                                                                     | •<br>(vörös)    | (Csak Németországban)<br>Kézművesek mentessége<br>engedélyezve. A tranzitdíjakat<br>ideiglenesen felfüggesztették. | Amikor visszatér a német<br>úthálózatba, győződjön meg arról,<br>hogy továbbra is megfelel a<br>mentességre jogosító<br>követelményeknek. |  |
| LTE hiba                                                                                      | •<br>(vörös)    | Nincs rádiójel                                                                                                    | Az áthaladás kifizetéséhez<br>válasszon más fizetési módot.                                                                               |  |
| GNSS hiba                                                                                     | •<br>(vörös)    | Nincs műhold-jel                                                                                                   |                                                                                                    |  |
| OBU letiltva, lépjen kapcsolatba a<br>szolgáltatóval                                          | •<br>(vörös)    | A szolgáltató által letiltott készülék                                                                             | <b>Ne haladjon át útdíjköteles<br/>útszakaszokon.</b><br>Lépjen kapcsolatba a szolgáltatóval.                                             |  |
| A szolgáltatás nem aktív ezen a<br>területen                                                  | •<br>(vörös)    | Táv-útdíjfizetés nem aktív az<br>áthaladási területen                                                              |                                                                                                    |  |
| llletéktelen hozzáférés észlelve,<br>lépjen kapcsolatba a<br>szolgáltatóval                   | •<br>(vörös)    | Illetéktelen beavatkozás észlelve az<br>eszközön                                                                   | <b>Ne haladjon át útdíjköteles<br/>útszakaszokon.</b><br>Lépjen kapcsolatba a szolgáltatóval.                                             |  |
| OBU akkumulátor figyelmeztetés,<br>mielőbb csatlakoztassa az eredeti<br>tápkábelt az OBU -hoz | (villogó vörös) | Megszűnt tápkábel csatlakozás                                                                                      | Csatlakoztassa újra a tápkábelt.                                                                                                    |  |
| OBU hőmérsékleti figyelmeztetés,<br>vegye fel a kapcsolatot a<br>szolgáltatóval               | (villogó vörös) | Eszköz túlmelegedés                                                                                                | Állítsa le a járművet és várjon, amíg<br>az eszköz lehűl.                                                                                 |  |

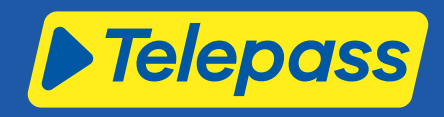

# A KÉSZÜLÉK GONDOZÁSA

### Tisztítás

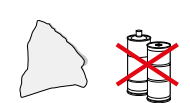

A tisztításhoz használjon szükség esetén általános tisztítószerrel átitatott, puha törlőrongyot.

### FIGYELMEZTETÉS:

- A tisztítószert ne permetezze közvetlenül a szélvédőre.
- Ne használjon oldószereket vagy karcoló hatású anyagokat.

### A készülék visszaszolgáltatása

- Az eszközt ne ártalmatlanítsa a nem szelektíven gyűjtött kommunális hulladékkal együtt.
  - Adja le a településen működő hulladéklerakóban vagy szolgáltassa vissza a szokásos partnerének és/vagy a Telepass SpA vállalatnak.

### Műszaki jellemzők

| Méretek                             | 95 x 66 x 27 mm                                                                                                    |
|-------------------------------------|----------------------------------------------------------------------------------------------------|
| Tömeg                               | 120 g                                                                                                    |
| A burkolat anyaga                   | Újrahasznosítható műanyag (ABS)                                                                                                    |
| Érintésvédelmi osztály              | IP 41                                                                                                    |
| Üzemi hőmérséklet                   | -30 °C és +70 °C között                                                                                                    |
| Tárolási hőmérséklet                | 5 °C és +40 °C között                                                                                                    |
| Járműről biztosított tápellátás     | 5 V cc - 2 A (min.)                                                                                                    |
| Belső akkumulátor                   | Újratölthető akkumulátor (supercap) 3,9 V<br>cc/155 mAh (@3,67V) – 311mAh (@3,90V)                                                                                                    |
| Maradvány feszültség (csak<br>DSRC) | 3,0 V cc - 225 mAh (cr2032)                                                                                                    |
| Rádiófrekvencia sávok               | 2G (GSM): 900/1800 MHz<br>3G (WDCSMA): 900 MHz<br>LTE (FDD): 700/800/900/1800/2600 MHz<br>GNSS: 1151–1214/1215,6–1350/1559–1610 MHz<br>DSRC: 5,785–5,815 GHz                                                                  |
| Kimeneti teljesítmény               | 2G (GSM): 1.osztály (30 dBm ±2 dB), E2 osztály (26<br>dBm ±3 dB), 4. osztály (33 dBm ±2 dB), E2 osztály<br>(27 dBm ±3 dB)<br>3G (WDCSMA): 3 osztály (24 dBm +1/-3 dB)<br>LTE (FDD): 3 osztály (23 dBm ±2 dB)<br>DSRC: -14 dBm |
| GNSS standard                       | GPS Galileo GLONASS                                                                                                    |

### A hátoldali címke

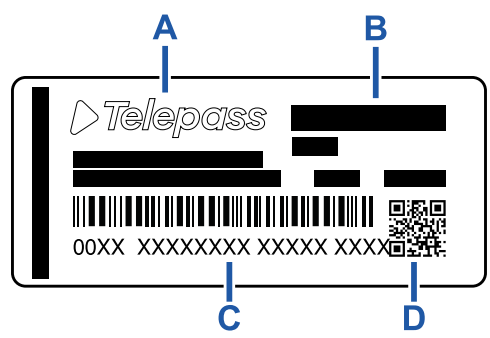

A - A gyártó neve és adatai

**B** - A modell megnevezése és a műszaki adatok (IP védelem és tápellátás)

C - Az eszköz sorozatszáma és a DSCR modullal kapcsolatos

információkat tartalmazó vonalkód

D - A Telepass weboldalára átirányító QR-kód

## Egyéb jelölések

| <u>a</u> | A RAEE Irányelv (2012/19/EU) hatálya alá<br>tartozó készülék. |
|----------|---------------------------------------------------------------|
| Rohs     | A RoHS Irányelv (2011/65/EU) hatálya alá<br>tartozó készülék. |
| CE       | CE jelölés                                                    |

# Biztonsági megfelelőség és tanúsítás

A gyártó Telepass SpA kijelenti, hogy a rádiókészülék ETOLLKITL megfelel a 2014/53/EU irányelvnek. A CE Megfelelőségi nyilatkozat teljes szövegét az alábbi webhelyen olvashatja: https://www.telepass.com/it/truck/supporto

| CE        | 0051-RED-0118             |
|-----------|---------------------------|
| Tanúsítás | NSAI, a UNECE R10 szerint |

### Jótállás

A jótállásra vonatkozó részletes információkért tanulmányozza a szolgáltatási szerződést és lépjen kapcsolatba a szolgáltatóval.

# A gyártó adatai

### **Telepass SpA**

Via Laurentina, 449 - 00142 Roma (RM) - Olaszország www.telepass.com

[9]